## SUBMITTING A NEW POSITION REQUEST

1. Once logged into CONNECT, click "Manager Self Service" from the page menu.

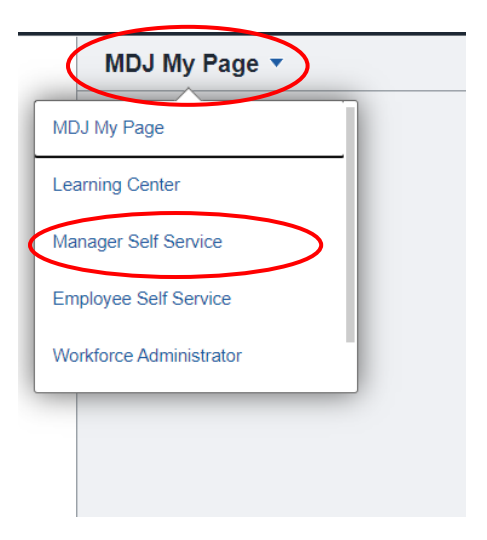

2. Click the "HR Forms" tile.

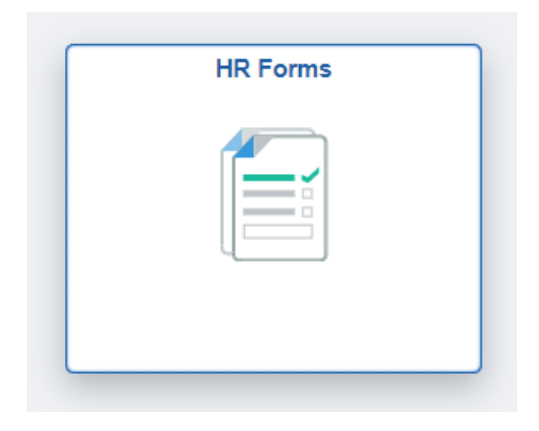

3. Click "New Position Request" from the left panel.

| New Position Request          | New Position Request                                                                          |
|-------------------------------|-----------------------------------------------------------------------------------------------|
| → Probation Report            | Enter any information you have and click Search. Leave fields blank for a list of all values. |
|                               | Find an Existing Value Add a New Value                                                        |
| Separation Request            | ▼Search Criteria                                                                              |
| Accident Report               | Search by: Sequence Number                                                                    |
| 8 Disciplinary Action Request | Search Advanced Search                                                                        |
| 🐏 Position Change Request     |                                                                                               |
|                               | Find an Existing Value Add a New Value                                                        |

## SUBMITTING A NEW POSITION REQUEST

4. Click the "Add a New Value" tab. Click "Add".

| Eind an Existing Value | Add a New Value |
|------------------------|-----------------|
| Sequence Number        | 0               |
| Add                    |                 |

5. Complete the fields listed under Important and Justification. Fields with an asterisk are required.

Subject SNYDER, SARA G - DC Washington County - New Position Request

New Position Request

|                                           | *Position Title                | Judiciary Clerk        |                       | Add Attachment    |
|-------------------------------------------|--------------------------------|------------------------|-----------------------|-------------------|
|                                           | *Jurisdiction [Location]       | DC71A                  |                       | View Attachment   |
|                                           | Contact Name                   | SNYDER, SARA G         |                       | Delete Attachment |
| *(                                        | Classification of New Position | JUDICIARY CLERK        |                       |                   |
| *Has this position                        | n been requested previously?   | No 🗸                   |                       |                   |
|                                           | If yes, in what Fiscal Year(s) |                        |                       |                   |
|                                           | *Projected Effective Date      | 07/01/2021             |                       |                   |
|                                           | *Department                    | 0471101                |                       |                   |
|                                           | *Reporting To                  | 001050 Q               |                       |                   |
|                                           | *Position Type                 | Regular 🗸              |                       |                   |
|                                           | *Full/Part Time                | Full-Time 🗸            |                       |                   |
|                                           | FTE                            | 100% ~                 |                       |                   |
| stification: Please<br>organization, etc. | e briefly describe why         | his position is needed | (i.e. new program, we | orkload,          |
| Test                                      |                                |                        |                       |                   |
|                                           |                                |                        |                       |                   |

- 6. Click "Add Attachment" to add up to one (1) attachment. Note: A Position Description Questionnaire (PDQ) is required.
- 7. Click "Save" at the bottom of the form, and "Submit" at the top of the form.
- 8. Upon submission, the approval path will show at the bottom of the form.

## SUBMITTING A NEW POSITION REQUEST

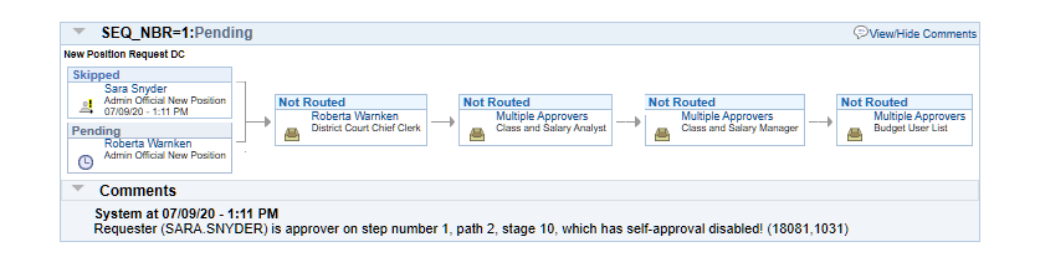

For assistance, please contact Classification & Salary Administration at <u>ocsa-hris@mdcourts.gov</u> or (410) 260-1733.